# how to submit papers on CMT

1. Click on the conference link: <u>https://cmt3.research.microsoft.com/CS6670CVF2019</u>. And then you will be re-directed to the login page. Click on the "Register" button shown below.

| Log                   | ı İn                 |
|-----------------------|----------------------|
| Forgot your password? | New to CMT? Register |

2. Use your cornell email to resiger a new user. Then you will receive an activation email. After click the link given in that email, you will be registered successfully! :

| Login | Registration | Reset Password |
|-------|--------------|----------------|
|       |              |                |

## **Create New Account**

### Login information

| * Email            | It453@cornell.edu | This email will be used to login into CMT |  |  |
|--------------------|-------------------|-------------------------------------------|--|--|
| * Password         | Password          |                                           |  |  |
| * Confirm Password | Confirm Password  |                                           |  |  |

## **Personal Information**

| * First Name        | First Name        |
|---------------------|-------------------|
| Middle Initial      | Initial           |
| * Last Name         | Last Name         |
| Nickname            | Nickname          |
| * Organization Name | Organization Name |
| * Country/Region    | Select 🖨          |
| Google Scholar Id   | Google Scholar Id |

3. Go back to the login page and login using your email and password.

| Microsoft CMT                              |  |  |  |  |
|--------------------------------------------|--|--|--|--|
| Email                                      |  |  |  |  |
| lt453@cornell.edu                          |  |  |  |  |
| Password                                   |  |  |  |  |
| •••••                                      |  |  |  |  |
| Log In                                     |  |  |  |  |
| Forgot your password? New to CMT? Register |  |  |  |  |

4. In the author console, click on the "create a new submission".

| Subn        | issions      |                                    |         |
|-------------|--------------|------------------------------------|---------|
| Autho       | r Cons       | sole                               |         |
| Please clic | here to view | iew Welcome Message & Instructions |         |
| + Create    | new submis   | nission                            | 0 - 0 c |
| Paper I     | D            | Title                              |         |
| e.g. <3     | filter.      | я                                  |         |
| 0           | lear         |                                    | Clear   |

5. Fill in the title and abstract in the boxes. And submit your paper in pdf.

#### **Create New Submission**

| Please submit your final project here~                                                                                |                   |                      |        |            |    |                      |                    |
|----------------------------------------------------------------------------------------------------|-------------------|----------------------|--------|------------|----|----------------------|--------------------|
| TITLE AND ABSTRAC                                                                                                    | ст                |                      |        |            |    |                      |                    |
| ,                                                                                                    | * Title           | Title                |        |            |    |                      |                    |
| * Ab                                                                                                    | stract            |                      |        |            |    |                      |                    |
|                                                                                                    |                   |                      |        |            |    |                      |                    |
|                                                                                                    | 2                 | 2000 characters left |        |            |    |                      |                    |
| AUTHORS<br>You may optionally add y                                                                                   | our collabor      | ators.               |        |            |    |                      |                    |
| Primary Contact                                                                                                    | Email             |                      |        | First Name | La | ast Name             | Organization       |
| 0                                                                                                    | lt453@cornell.edu |                      |        | Luming     |    | ang                  | Cornell University |
| Email<br>Enter email to add new aut                                                                                   | hor.              | + Add                |        |            |    |                      |                    |
| FILES                                                                                                    |                   |                      |        |            |    |                      |                    |
| You can upload from 1 to 3 files. Maximum file size is 10 Mb. We accept doc, docx, pdf formats.  Drop files here -or- |                   |                      |        |            |    |                      |                    |
|                                                                                                    |                   | Submit               | Cancel |            |    | Upload from Computer |                    |